## **Exercise 3**

Topic: Conversion between systems of systems (CRS), simple operations on layers, performing calculations in the attribute table, data visualization.

Today's task concerns the development of a road density map in the Lublin province (where the basic unit will be municipalities). Please load three layers, the bottom of which are the 1992 Reference System (municipality\_1992.shp; province\_1992.shp) and the third in WGS84 (roads\_wgs84.shp). Due to the large amount of data, we will first start by isolating the roads that interest us in terms of location.

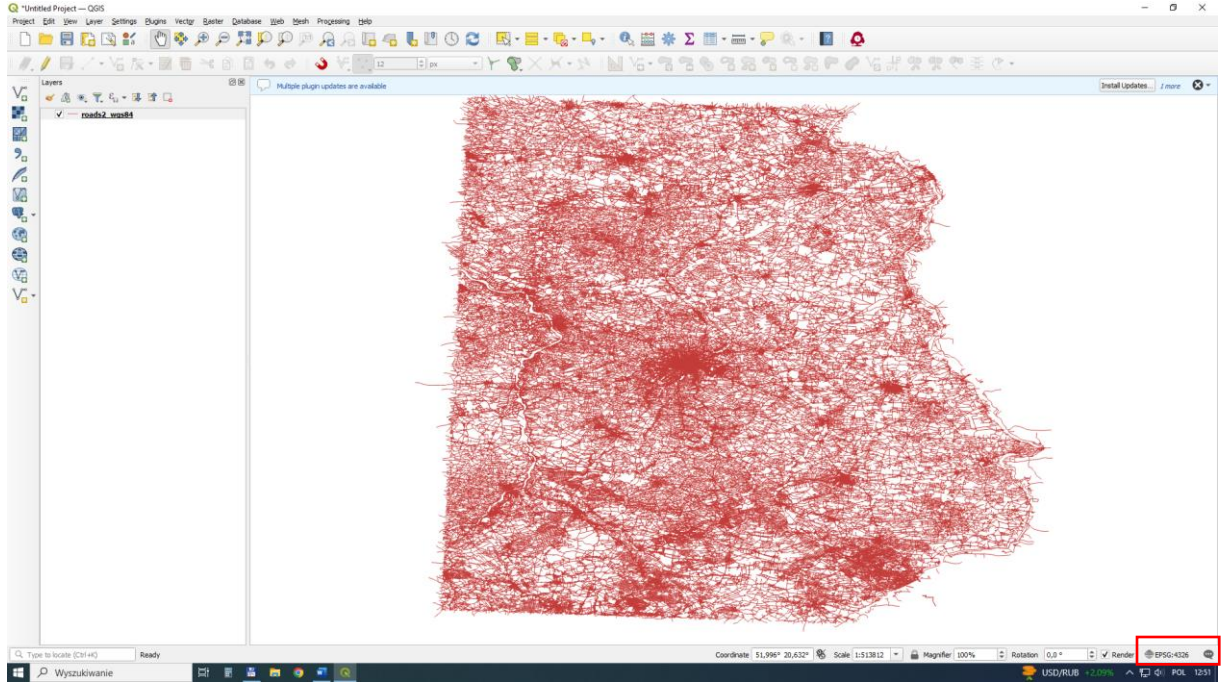

P 🔏 /3 🖫 🚜 💺 🗹 🛈 😂 | 🔜 - 🗮 - 🎭 - 🛼 - 🔍 🕮 🐥 🗵 🗰 - 🄛 🌾 -🗟 🔁 💕 👘 🏶 e H p p ٩ \*\*\*\*\* 0 V. 20 /0 M 80 60 60 Save as Layer Defin vate 51,077° 20,618° 🏶 Scale 1:513812 💌 🚔 Magnifier 100% E 🔎 Wys H E E E 5 5 7

Save the file to a new layer changing the coordinate reference system (CRS) (roads2\_1992.shp).

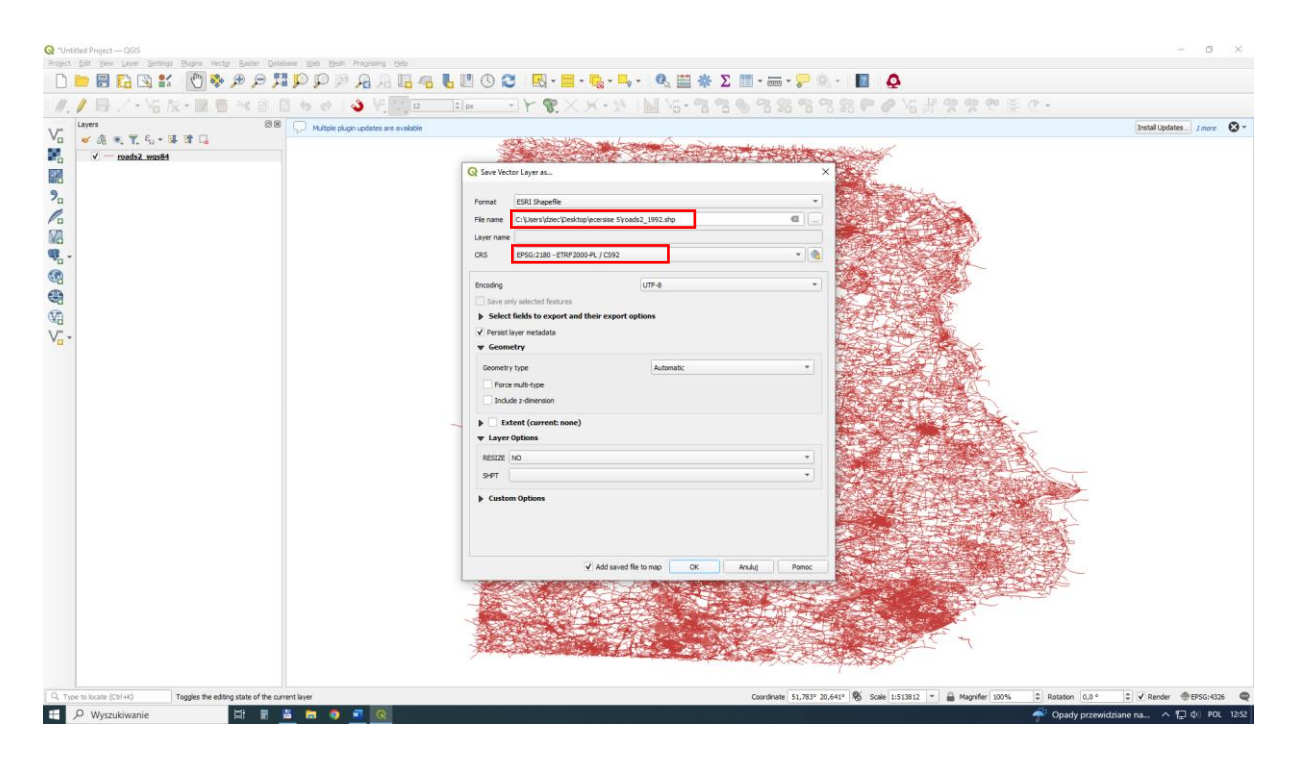

As a result of changing the layout, the road network geometry is changed. Remember to change the CRS in the way the data is displayed (bottom left corner). Now all data is in the 1992 system.

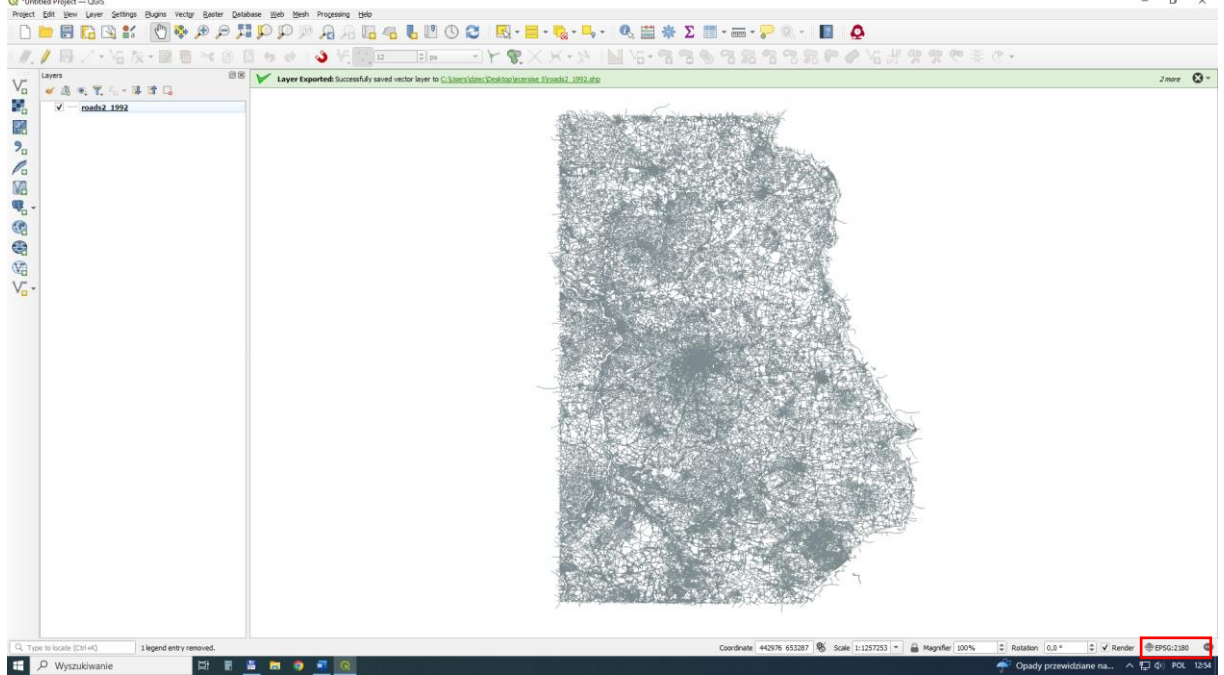

Load data on the Lublin province (province\_1992.shp). With its help, we will mark roads located within the province border.

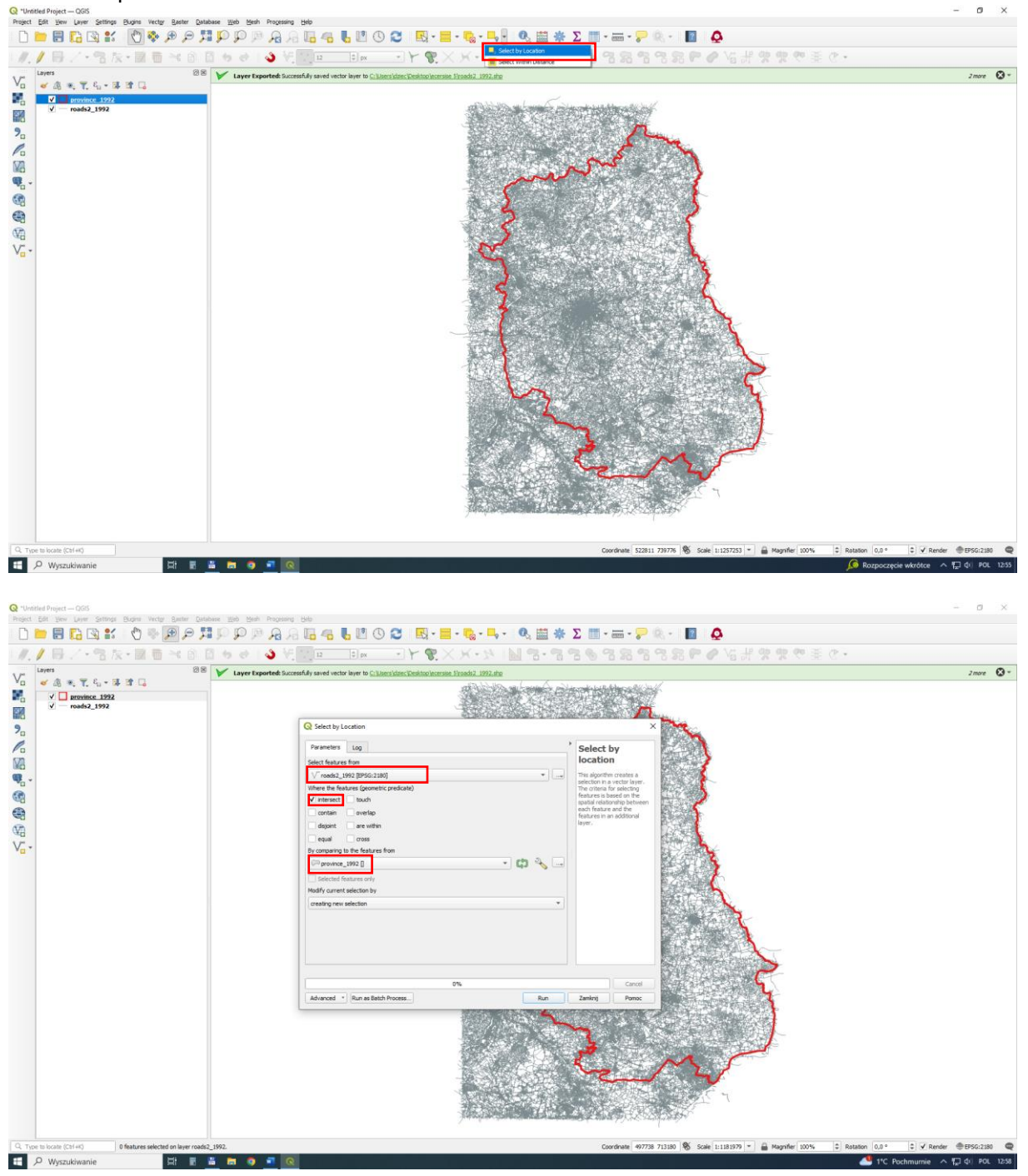

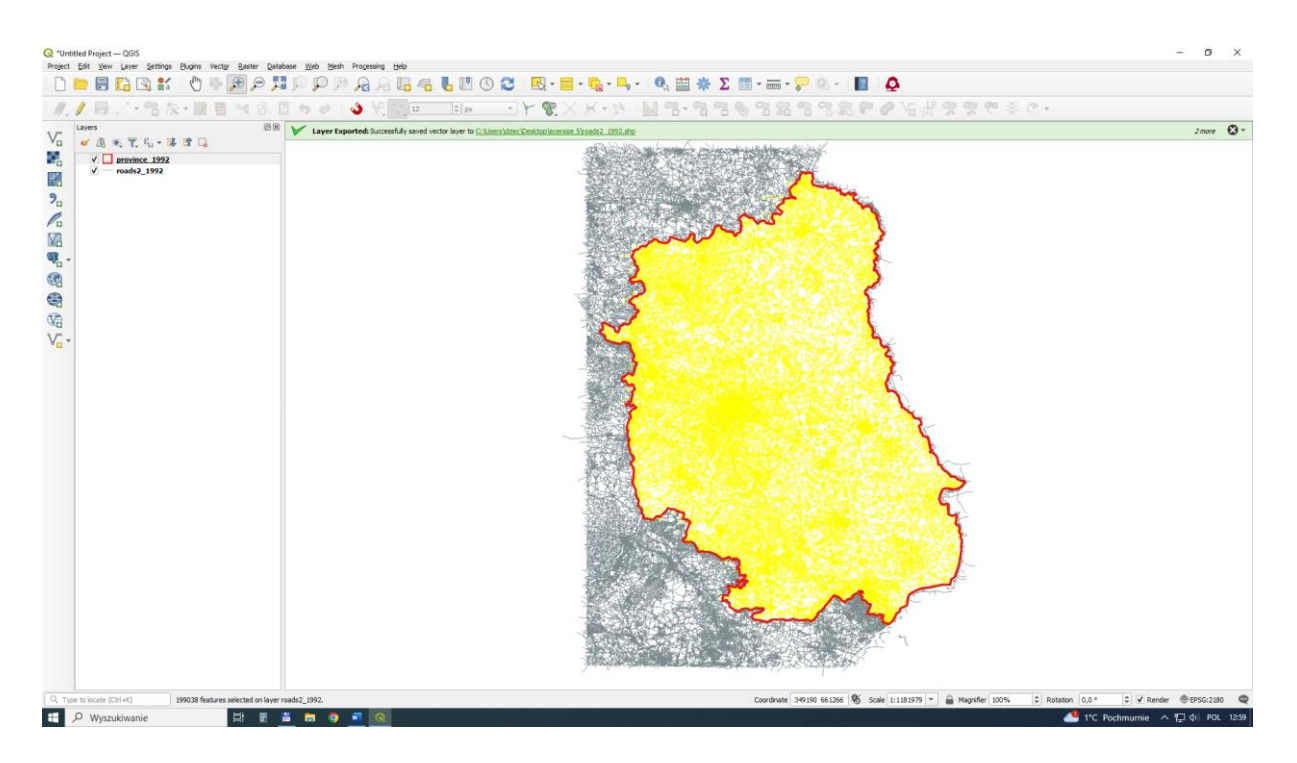

Some of the roads extend beyond the province borders and need to be clip (Vector-Geoprocessing-Clip) to the province border. The selection effect is visible in yellow.

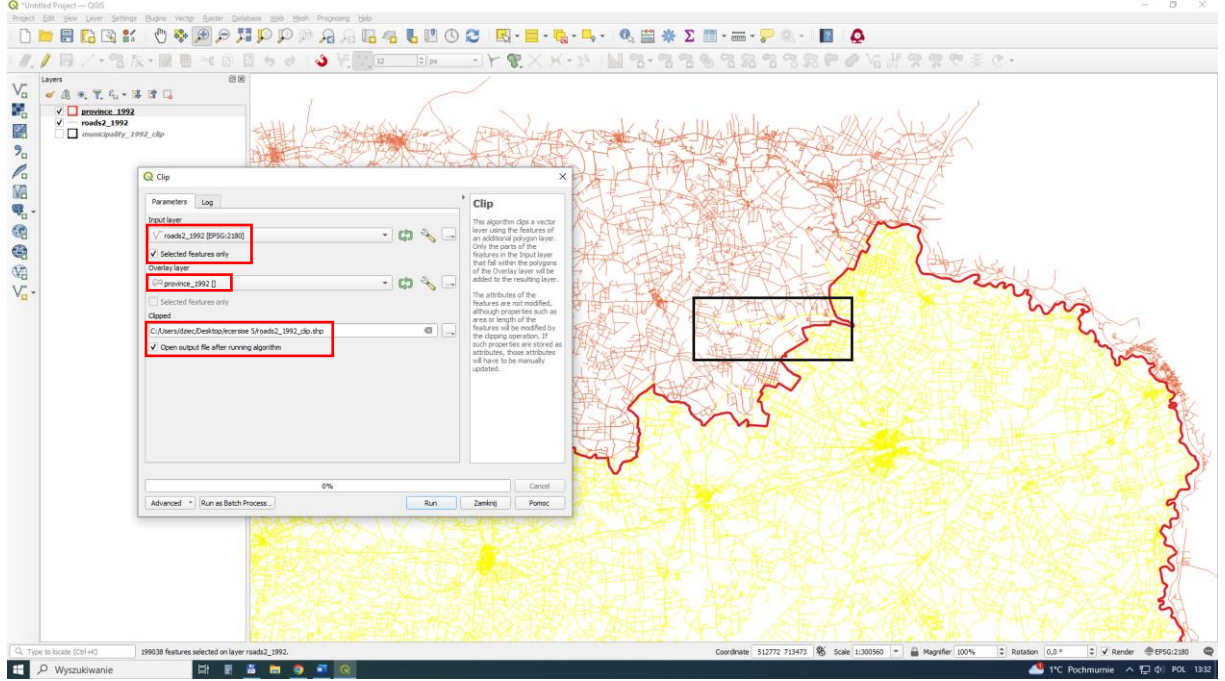

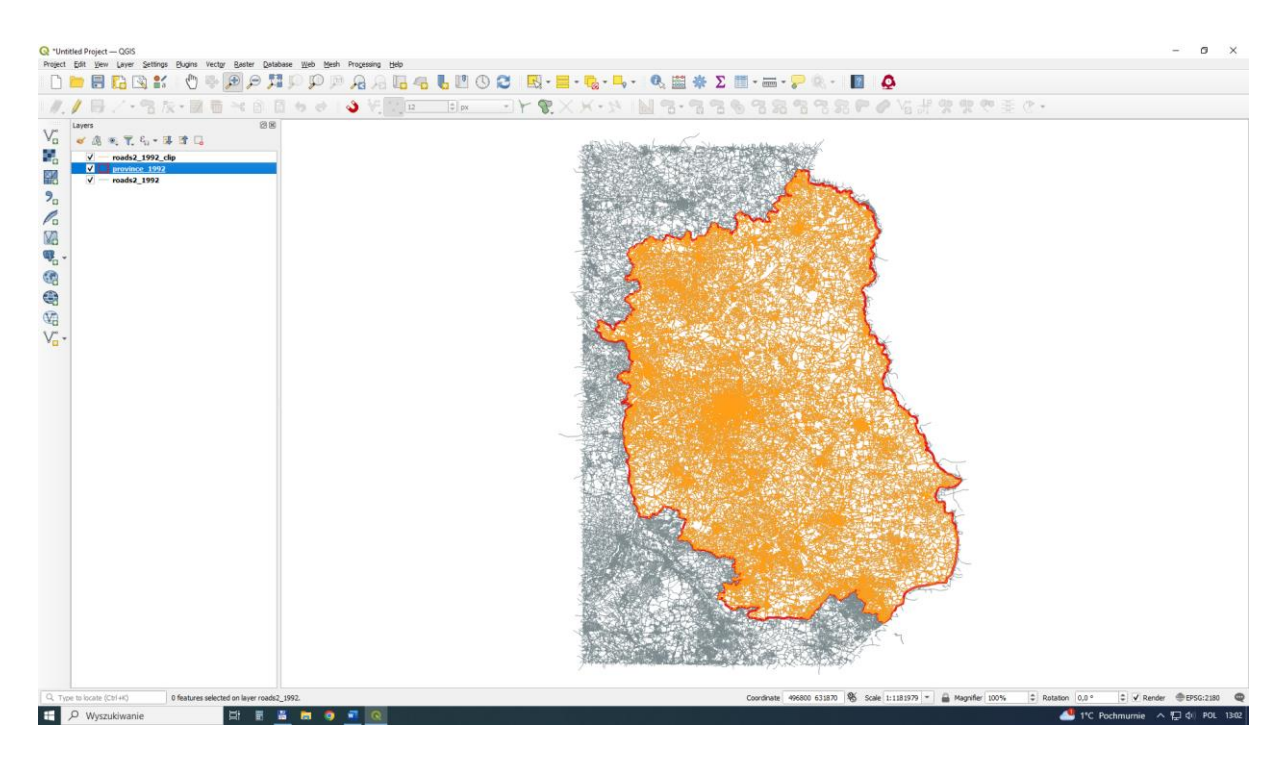

As in the case of roads, mark the communes located within the province borders.

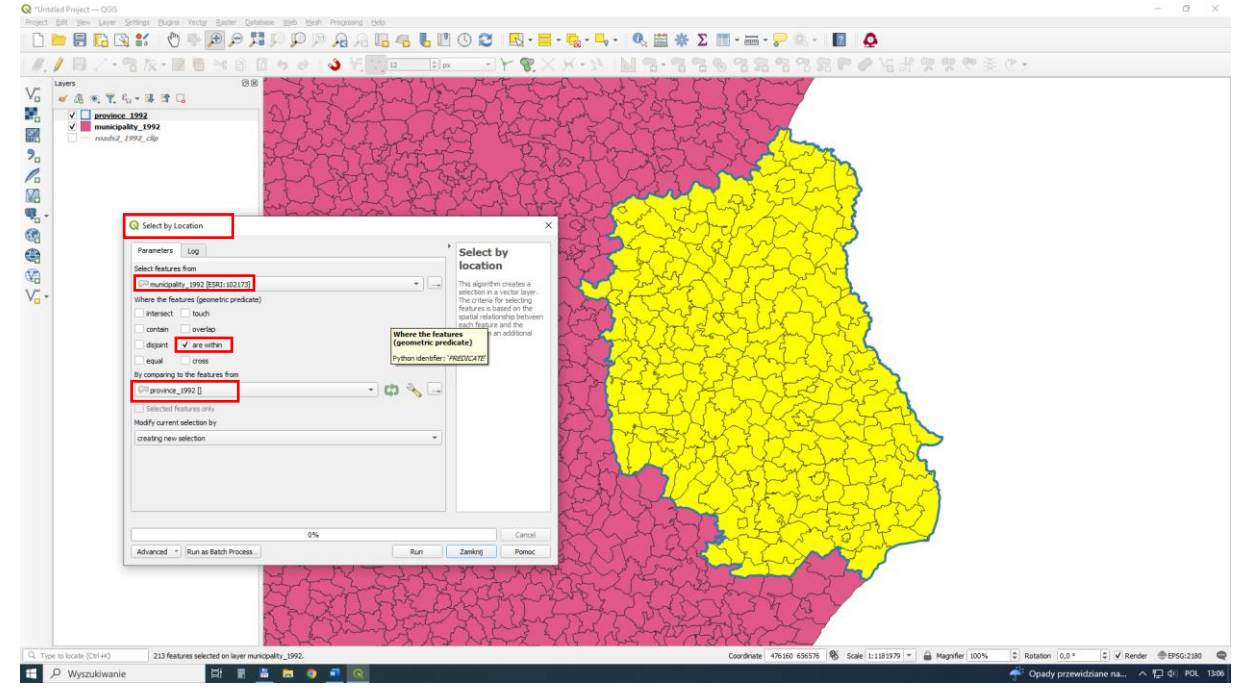

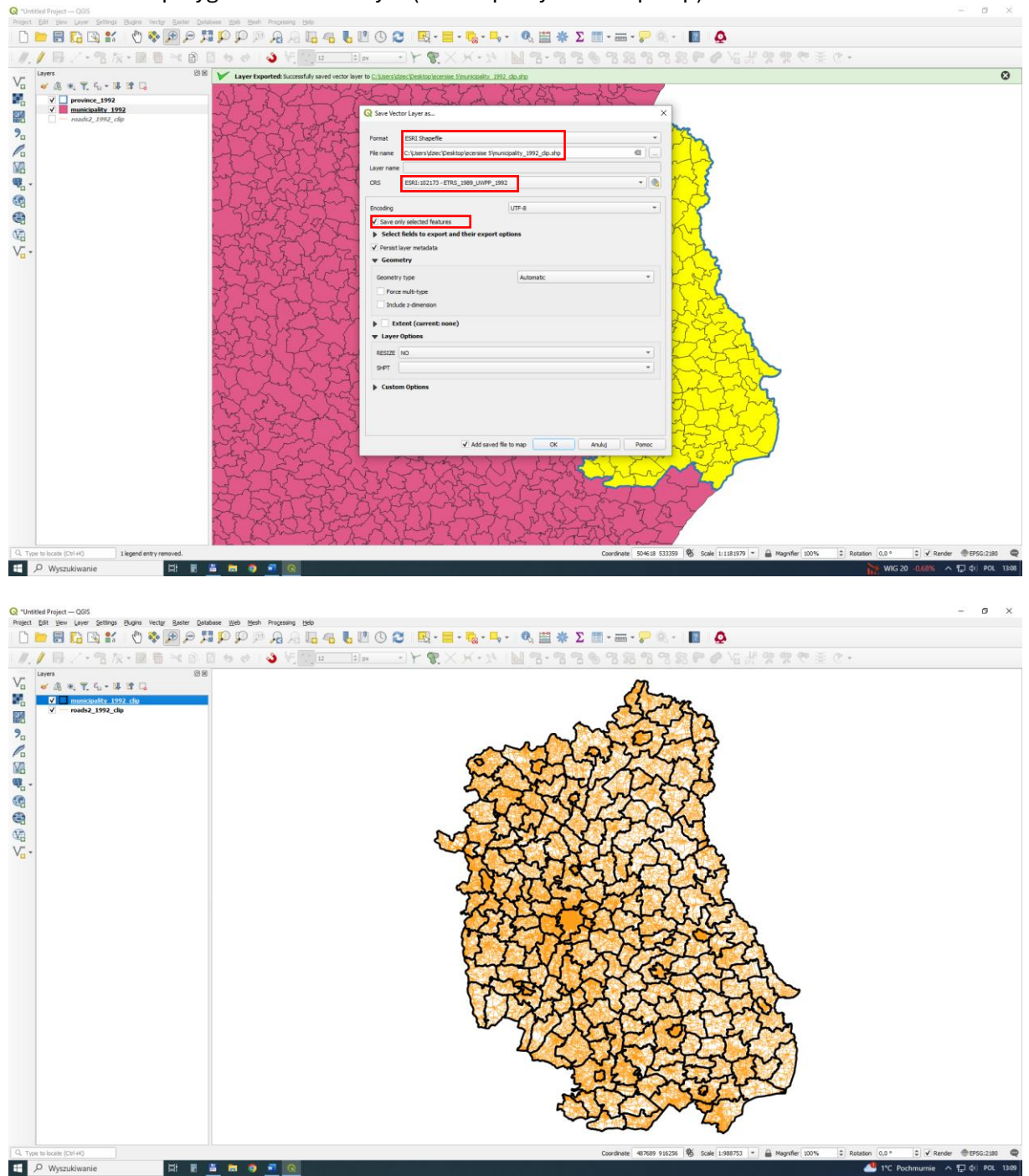

Save selected polygons to a new layer (municipality 1992 clip.shp).

Use the tool to count the length of roads (Sum line length) in a given administrative unit. In the case of a geographical system (e.g. WGS84) it is not possible to calculate the length of the line, because the basic unit is a degree per unit of length (e.g. meter).

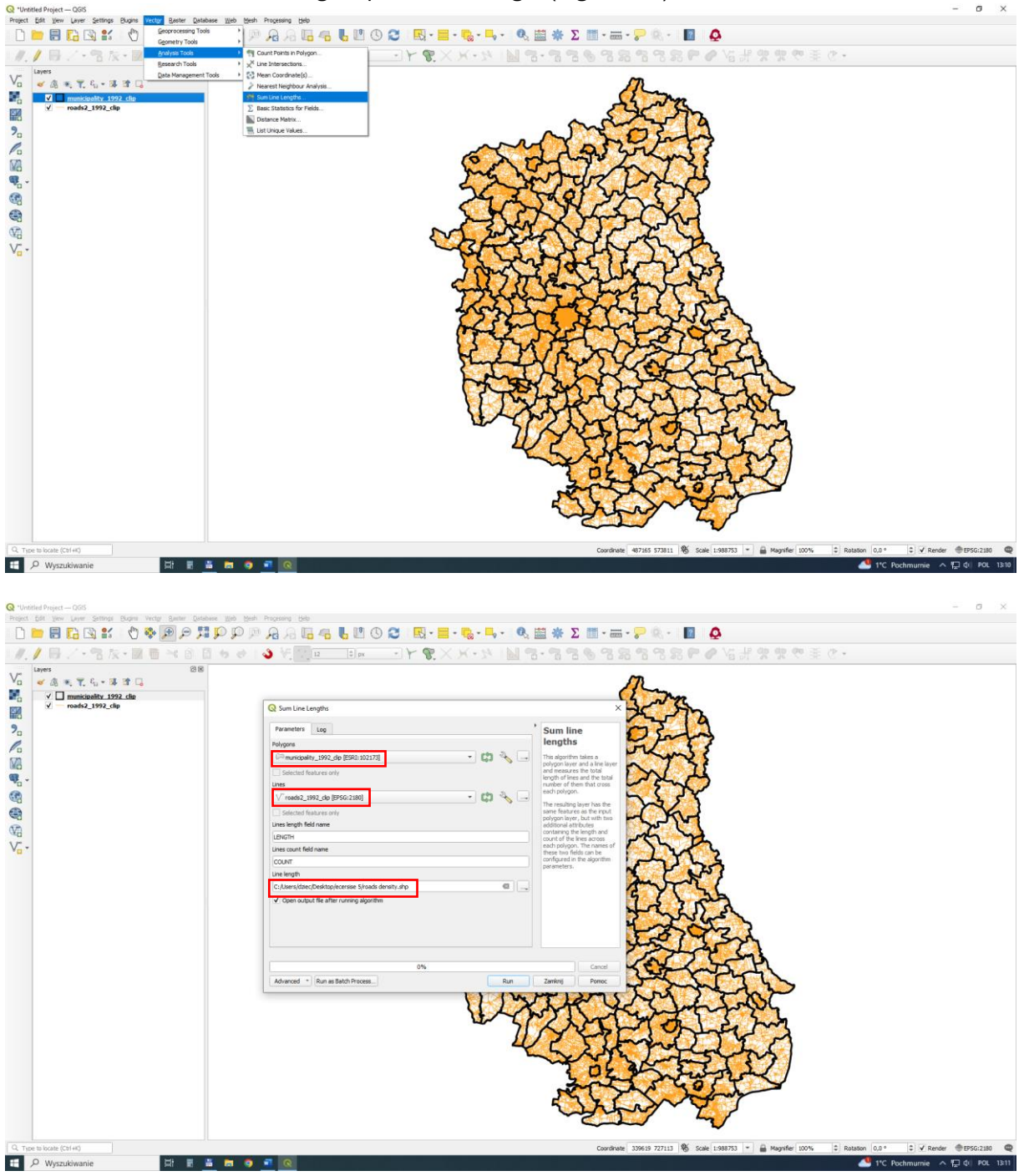

The result of this action is a new layer, with new data in the attribute table. The total length of roads is expressed in meters.

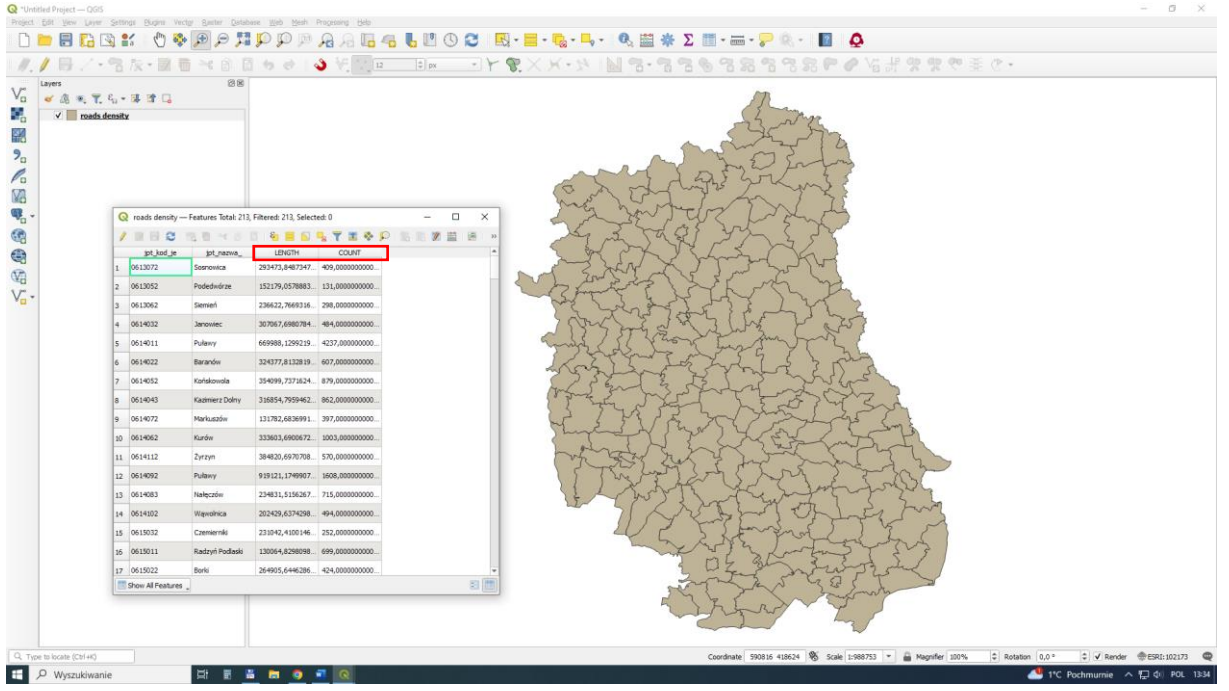

The effect of our activities is to be a map of road density relative to the area of a given commune (km/km<sup>2</sup>). To calculate it, we lack the area of the commune. You need to create a new column in the attribute table and calculate the area.

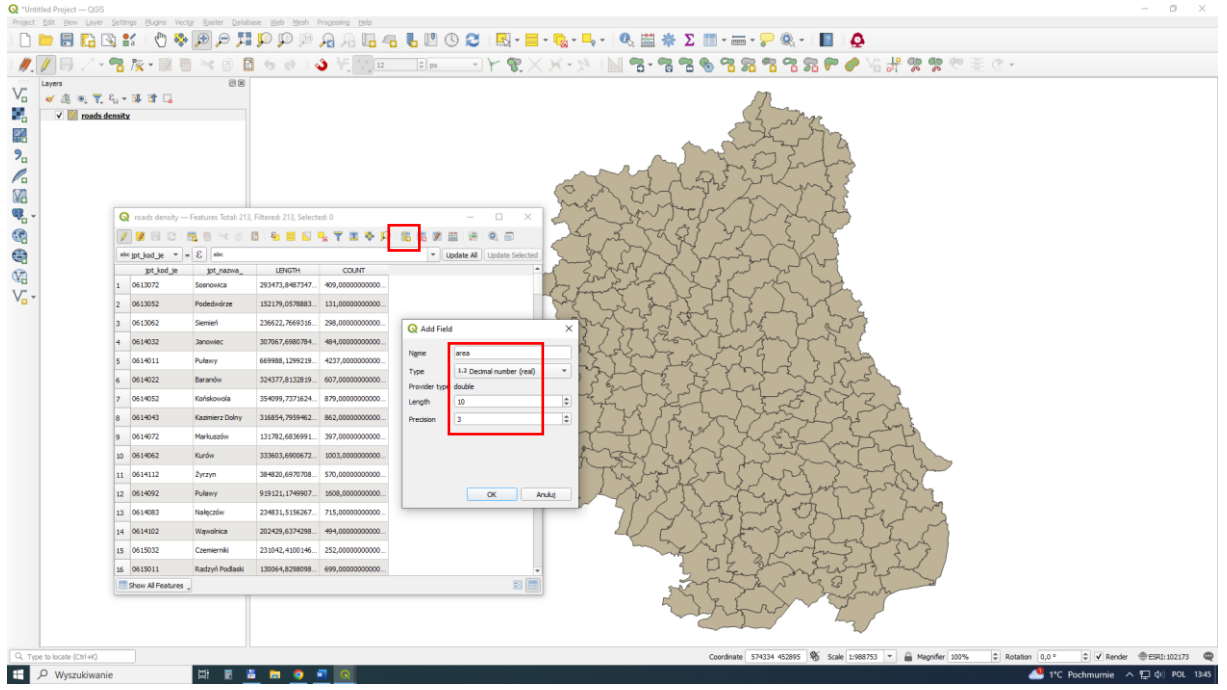

| *Untitled Project — QGIS<br>roject Edit View Layer | Settings Blugins Ve              | ector Baster Databa   | ase <u>W</u> eb Mesh | Progessing <u>H</u> elp |           |                 |                     |                      |                                         |                                         |                |                                                                                                |                  |             | - ø ×        |
|----------------------------------------------------|----------------------------------|-----------------------|----------------------|-------------------------|-----------|-----------------|---------------------|----------------------|-----------------------------------------|-----------------------------------------|----------------|------------------------------------------------------------------------------------------------|------------------|-------------|--------------|
| 🗅 📁 🗐 🎦 🖸                                          | S 💕 🛛 🖑 🍕                        | b 🗩 🏓 🎀               | P 🗘 🕫                | A 🖓 🖓 🖓                 | ) 🖥 🖺 🔇 🐔 | 3 🖳 - 🗏 -       | 🔩 - 🛶 - I 🔍         | 🛗 🏶 Σ                |                                         | - 🏱                                     | Q              |                                                                                                |                  |             |              |
| Ø. 🕖 📑 🖉 🖓                                         | 🔁 🎘 - 🕅 I                        |                       | 👆 🔿 🛛                | ð V- 12                 | ‡ px      | 37 8.X          | ×-7/10              |                      | 8 8                                     | 88                                      | 7 %            | F 🥔 🖓 👬 😵 🛠 🧐                                                                                  | ⊘ +              |             |              |
| Layers                                             | £ <sub>Ω</sub> = 및 ≩ □<br>ensity | 88                    |                      |                         |           |                 | 0 . 1 .             | 22                   | and and and and and and and and and and | 13-1-2-2-                               | and the second | 5                                                                                              |                  |             |              |
| 11<br>  _                                          | nads density                     | - Features Total: 213 | Eiltered: 213 Select | web 0                   |           |                 | Q roads density —   | Field Calculator     |                                         |                                         |                | ×                                                                                              |                  |             |              |
| a'<br>A                                            |                                  |                       | Only update 0 sele   | ected features          |           |                 |                     |                      |                                         |                                         |                |                                                                                                |                  |             |              |
| 1<br>h                                             | abcjpt_kod_je *                  | - E abc               |                      | a ( _ · · .             |           | Update Selected | Create a new fie    | eld                  |                                         | V Up                                    | date existi    | ing field                                                                                      |                  |             |              |
| 5                                                  | jpt_kod_je                       | jpt_nazwa_            | LENGTH               | COUNT                   | area      |                 | Output field name   | ld                   |                                         |                                         | _              |                                                                                                |                  |             |              |
|                                                    | 1 0613072                        | Sosnowica             | 293473,8487347       | 409,00000000000         | ALEL      |                 | Output field type   | 123 Integer (32 bit) |                                         | · 1.2 a                                 | rea            | •                                                                                              |                  |             |              |
| a *                                                | 2 0613052                        | Podedwórze            | 152179,0578883       | 131,0000000000          | NULL      |                 | Output field length | 10 C Precis          | sion 3                                  | •                                       |                |                                                                                                |                  |             |              |
|                                                    | 3 0613062                        | Siemień               | 236622,7669316       | 298,0000000000          | NULL      |                 | Expression Fun      | ction Editor         |                                         |                                         |                |                                                                                                |                  |             |              |
|                                                    | 4 0614032                        | Janowiec              | 307067,6980784       | 484,00000000000         | NULL      | 5               | 10870               | 1 1                  |                                         | Q, Show                                 | w Help         | function Sarea                                                                                 |                  |             |              |
|                                                    | 5 0614011                        | Puławy                | 669988,1299219       | 4237,0000000000         | NLEL      | -               | Sarea               |                      |                                         | geometr                                 | Y A            | Returns the area of the current feature. The                                                   |                  |             |              |
|                                                    | 6 0614022                        | Baranów               | 324377,8132819       | 607,00000000000         | NULL      |                 | 2                   |                      |                                         | row_num                                 | iber<br>s      | area calculated by this function respects<br>both the current project's ellipsoid setting      |                  |             |              |
|                                                    | 7 0614052                        | Końskowola            | 354099,7371624       | 879,00000000000         | ALEL      | 1               |                     |                      |                                         | Arrays<br>Color                         |                | ellipsoid has been set for the project then<br>the calculated area will be ellipsoidal, and if |                  |             |              |
|                                                    | 8 0614043                        | Kazimierz Dolny       | 316854,7959462       | 862,00000000000         | NLEL      |                 |                     |                      |                                         | Conditional<br>Conversion               | ls<br>ng       | no ellipsoid is set then the calculated area<br>will be planimetric.                           |                  |             |              |
|                                                    | 9 0614072                        | Markuszów             | 131782,6836991       | 397,00000000000         | NLEL      |                 | 4                   |                      |                                         | Fields and Val                          | Val            | Syntax                                                                                         |                  |             |              |
|                                                    | 10 0614062                       | Kurów                 | 333603,6900672       | 1003,0000000000         | ALEL      |                 |                     |                      |                                         | Fuzzy Mati                              | ching          | Sarea                                                                                          |                  |             |              |
|                                                    | 11 0614112                       | Żyrzyn                | 384820,6970708       | 570,0000000000          | NULL      |                 |                     |                      |                                         | <ul> <li>Geometry<br/>affine</li> </ul> | tr             | Examples                                                                                       |                  |             |              |
|                                                    | 12 0614092                       | Puławy                | 919121,1749907       | 1608,0000000000         | NULL      |                 |                     |                      |                                         | angle                                   | at             | • Sarea - 42                                                                                   |                  |             |              |
|                                                    | 13 0614083                       | Nałączów              | 234831,5156267       | 715,0000000000          | NULL      |                 |                     |                      |                                         | area                                    |                |                                                                                                |                  |             |              |
|                                                    | 14 0614102                       | Wąwolnica             | 202429,6374298       | 494,00000000000         | NLEL      |                 |                     |                      | ) "\"                                   | bearin                                  | g              |                                                                                                |                  |             |              |
|                                                    | 15 0615032                       | Czemierniki           | 231042,4100146       | 252,00000000000         | NLEL      |                 | Feature 0601011     |                      |                                         | bound                                   | s_h            |                                                                                                |                  |             |              |
|                                                    | 16 0615011                       | Radzyń Podlaski       | 130064,8298098       | 699,00000000000         | ALL       | v               | PTEVEW: 200 cover,  | 83843000             |                                         | house                                   | e (5) (        |                                                                                                |                  |             |              |
|                                                    | Show All Features                |                       |                      |                         |           | 8 🛅             |                     |                      |                                         |                                         |                | OK Anulut Pomoc                                                                                |                  |             |              |
|                                                    |                                  |                       |                      |                         |           |                 |                     | -                    | 22                                      | 2 w                                     |                |                                                                                                |                  |             |              |
| -2. Type to locate (Ctrl+K)                        |                                  |                       |                      |                         |           |                 |                     |                      | Coordina                                | te 638167 2                             | 187820 🛞       | 5 Scale 1:988753 💌 🔒 Magnifier 100%                                                            | © Rotation 0,0 ° | ≎ V Render  | ESRI: 102173 |
| P Wyszukiwanie                                     | e                                | X: 🖬 🕯                | i 🖬 🌖 I              |                         |           |                 |                     |                      |                                         |                                         |                |                                                                                                | -1°C F           | ochmurnie 🔨 | 💭 (1) POL 1  |

You need to create a new column in the attribute table and calculate the area. And then automatically calculate the area.

The calculations were made in square meters, due to the basic unit of the 1992 system. Remember to convert this unit to  $km^2$  in the next steps.

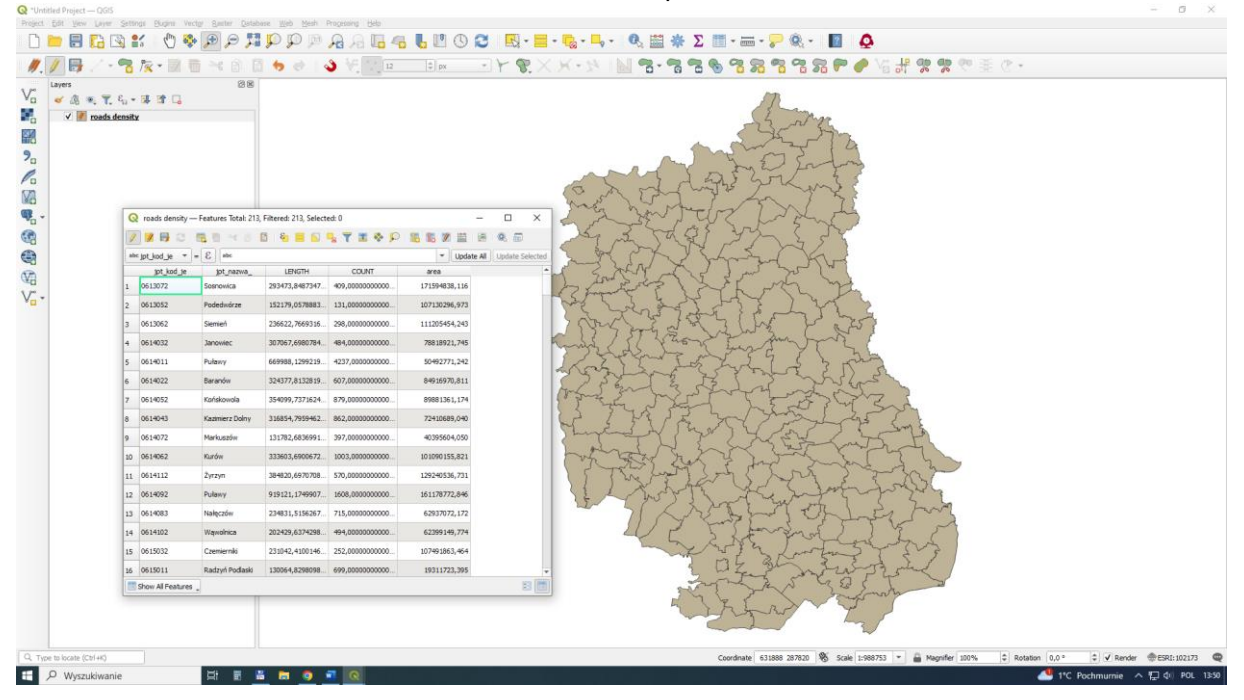

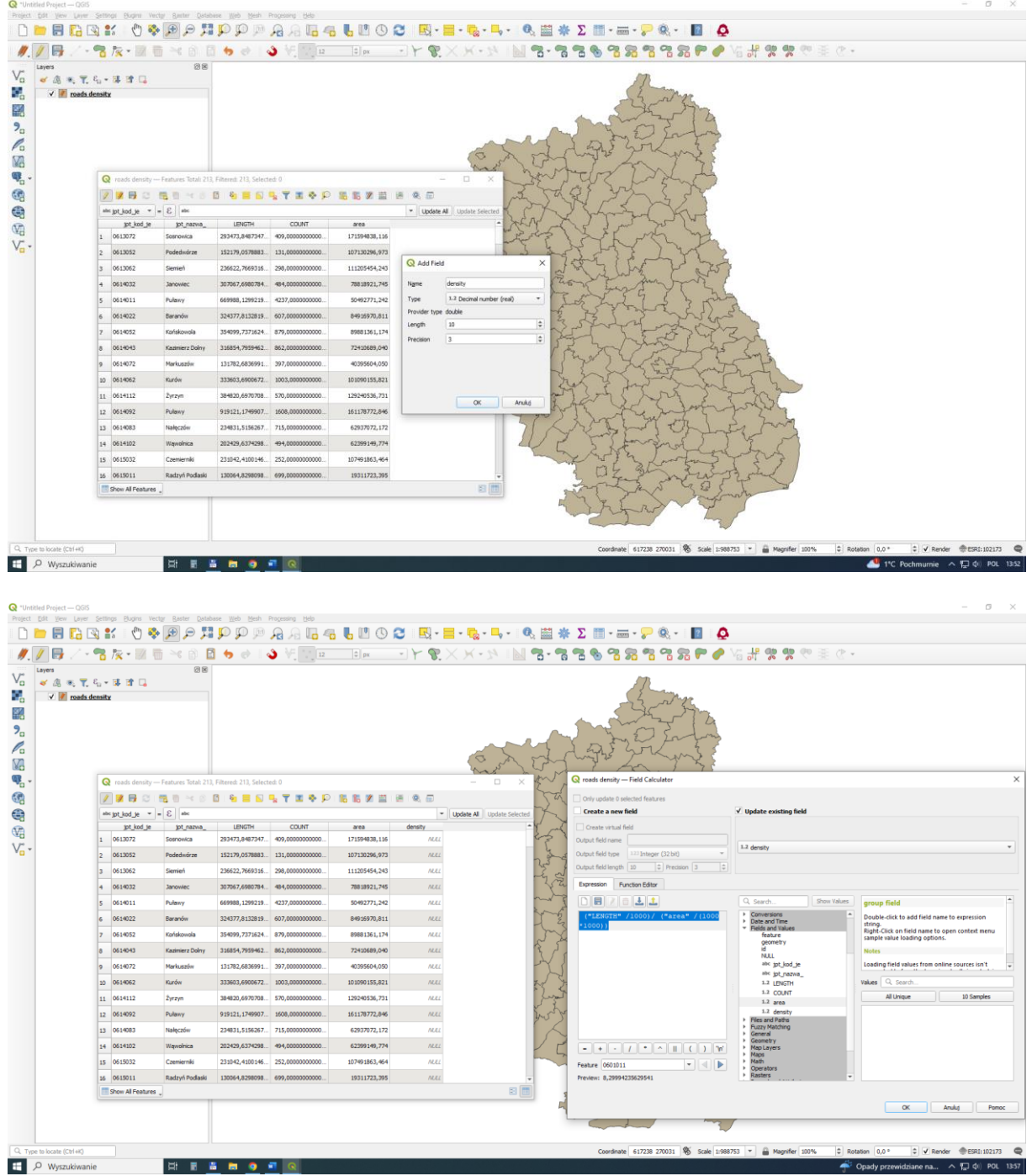

Create a new column for final calculations (density) ("LENGTH" /1000)/("area" /(1000\*1000))

| 📿 "Unti       | tled Project — QGIS  |                      |                       |                       |                     |                       |           |                       |           |                                        |       |              |                                         |              |          |                                         |        |          |            | - 0          | ×     |
|---------------|----------------------|----------------------|-----------------------|-----------------------|---------------------|-----------------------|-----------|-----------------------|-----------|----------------------------------------|-------|--------------|-----------------------------------------|--------------|----------|-----------------------------------------|--------|----------|------------|--------------|-------|
| Project       | Edit View Layer S    | Settings Elugins Ver | ctgr Baster Datab     | ase Web Mesh          | Processing Help     |                       | <b>~</b>  |                       | 0 5       | r sie 15                               |       |              | (ð 11                                   |              |          |                                         |        |          |            |              |       |
|               |                      | 1 📾 a 🗸 👒            | • <u>• •</u> • •      | 90 90 90<br>          |                     |                       |           |                       |           |                                        |       |              | S                                       |              |          |                                         |        |          |            |              |       |
| <i>" M</i> ., | / 📑 / 📲              | 🚡 🎉 * 🕅 🦷            |                       | <b>5</b> 🔿 🗠          | <u>ک</u> او ا       | ‡ px                  | - Y 🗣 .   | $\times$ × · $\gamma$ | M 🛃       | - 78 7                                 | 3 🗞 🤊 | 8 % %        | 32                                      | ~ ~          | V6 # 8   | ह 👷 🤨 :                                 | £ (? • |          |            |              |       |
| V.            | Layers               |                      | 2 2                   |                       |                     |                       |           |                       |           |                                        |       | (T)          |                                         |              |          |                                         |        |          |            |              |       |
|               | V roads density      |                      |                       |                       |                     |                       |           |                       |           |                                        |       | 2            | mars                                    |              |          |                                         |        |          |            |              |       |
|               |                      |                      |                       |                       |                     |                       |           |                       |           |                                        |       | 535          | 5                                       | 2mg          |          |                                         |        |          |            |              |       |
| 20            |                      |                      |                       |                       | 2                   |                       |           |                       |           |                                        |       |              |                                         |              |          |                                         |        |          |            |              |       |
| Pa            |                      |                      |                       |                       |                     |                       |           | $\sim$                | M         | 5                                      | 23    | 250          | Ja                                      | 23           |          |                                         |        |          |            |              |       |
| V2            |                      |                      |                       |                       |                     |                       |           | Co st                 | 17/       | 54 5                                   | ~2 25 | for          | m                                       | 2.8          |          |                                         |        |          |            |              |       |
| <b>Q</b>      |                      | Q roads density -    | - Features Total: 213 | Filtered: 213, Select | ted: 0              | chr                   |           | Zh                    | they want |                                        |       |              |                                         |              |          |                                         |        |          |            |              |       |
| 3             |                      | / 🕖 📑 😂              | 10 × 10               | 🗄 i 🗧 🗾 🔝             | 13 3                | 5m                    | 5 2       | Y                     |           |                                        |       |              |                                         |              |          |                                         |        |          |            |              |       |
|               |                      | abcjpt_kod_je 💌      | = E abc               |                       |                     | Update All Update S   | elected 7 | Y                     | 3.L       | -Frank                                 | K     | -            |                                         |              |          |                                         |        |          |            |              |       |
| (VA           |                      | jpt_kod_je           | jpt_nazwa_            | LENGTH                | COUNT               | area                  | density   |                       | - 5       | 5                                      | 5 2.  | ہ کسر        | J m                                     |              |          |                                         |        |          |            |              |       |
| v.            |                      | 1 0613072            | Sosnowica             | 293473,8487347        | 409,00000000000     | 171594838,116         | 1,710     |                       | - 5       |                                        | 2     | h            | The s                                   | The          |          |                                         |        |          |            |              |       |
| -             |                      | 2 0613052            | Podedwórze            | 152179,0578883        | . 131,00000000000   | 107130296,973         | 1,421     |                       | 20        | 3-5-                                   | SUE   | 3 6 5        | LY                                      | 2 3          | L        |                                         |        |          |            |              |       |
|               |                      | 3 0613062            | Siemień               | 236622,7669316        | . 298,0000000000    | 111205454,243         | 2,128     |                       | -Ey       | Star 1                                 | B     | Lotz.        | . 8                                     | Les !        |          |                                         |        |          |            |              |       |
|               |                      | 4 0614032            | Janowiec              | 307067,6980784        | . 484,00000000000   | 78818921,745          | 3,896     |                       |           | Jaco                                   | 23    | ~2~2~        | YT                                      | ~ Sh (       |          |                                         |        |          |            |              |       |
|               |                      | 5 0614011            | Puławy                | 669988, 1299219       | 4237,0000000000     | 50492771,242          | 13,269    |                       | 25        | - fild                                 | 2 th  | And          | 2 3                                     | S            | R        |                                         |        |          |            |              |       |
|               |                      | 6 0614022            | Baranów               | 324377,8132819        | . 607,0000000000 42 | 37,000000000000000000 | 3,820     |                       | -         | 3.5                                    | 5m    | frag         | ~~~~~~~~~~~~~~~~~~~~~~~~~~~~~~~~~~~~~~~ | Star         | 5        |                                         |        |          |            |              |       |
|               |                      | 7 0614052            | Końskowola            | 354099,7371624        | 879,00000000000     | 89881361,174          | 3,940     |                       | S         | XF                                     | -1    | LE           | 503                                     | · July       | Sh       |                                         |        |          |            |              |       |
|               |                      | 8 0614043            | Kazimierz Dolny       | 316854,7959462        | . 862,00000000000   | 72410689,040          | 4,376     |                       | 2         | / Fu                                   | 25    | 05           | and the                                 | - rezz       | Smy      |                                         |        |          |            |              |       |
|               |                      | 9 0614072            | Markuszów             | 131782,6836991        | . 397,00000000000   | 40395604,050          | 3,262     |                       |           | LI :                                   | En 2  | 241          | a la                                    | Smit         |          |                                         |        |          |            |              |       |
|               |                      | 10 0614062           | Kurów                 | 333603,6900672        | . 1003,0000000000   | 101090155,821         | 3,300     |                       | \$3       | the                                    | 5 7   | fre          | -2-                                     | Jone         |          |                                         |        |          |            |              |       |
|               |                      | 11 0614112           | Zyrzyn                | 384820,6970708        | . 570,00000000000   | 129240536,731         | 2,978     |                       | 2         | The                                    | 277   | 2r           | ZZ.                                     | -En !        | 2-2      | 2                                       |        |          |            |              |       |
|               |                      | 12 0614092           | Pulawy                | 919121,1749907        | . 1608,0000000000   | 161178772,846         | 5,702     |                       | 3mi       | en s                                   | In    | 1 yr         | 2 th                                    | ۰ <u>۲</u> ~ | 5 2      | 1                                       |        |          |            |              |       |
|               |                      | 13 0614083           | Nałęczów              | 234831,5156267        | 715,00000000000     | 62937072,172          | 3,731     |                       | 1         | Y.                                     | Front | > m          | 1.03                                    | 2 mg         | ST.      | ~~~~~~~~~~~~~~~~~~~~~~~~~~~~~~~~~~~~~~~ |        |          |            |              |       |
|               |                      | 14 0614102           | Wąwolnica             | 202429,6374298        | . 494,00000000000   | 62399149,774          | 3,244     |                       |           | 5                                      | 23    | NE~          | End                                     | Los          | in       | 5 ]                                     |        |          |            |              |       |
|               |                      | 15 0615032           | Czemierniki           | 231042,4100146        | . 252,00000000000   | 107491863,464         | 2,149     |                       |           | ~~~~~~~~~~~~~~~~~~~~~~~~~~~~~~~~~~~~~~ | 131   | L ZC         | The                                     | 2 3          | IS       | 1                                       |        |          |            |              |       |
|               |                      | 16 0615011           | Radzyń Podlaski       | 130064,8298098        | . 699,00000000000   | 19311723,395          | 6,735     |                       |           | 3                                      |       | Ing          | Sal                                     | DE E         | 2 Jane   | 5                                       |        |          |            |              |       |
|               |                      | - and an earlier     | •                     |                       |                     |                       |           |                       |           | 200                                    | 2 12  | 3            | ~                                       | File         | forth    |                                         |        |          |            |              |       |
|               |                      |                      |                       |                       |                     |                       |           |                       |           | 1                                      | -Pr   | 3 m          | 7                                       | T_           | 1        |                                         |        |          |            |              |       |
|               |                      |                      |                       |                       |                     |                       |           |                       |           |                                        |       |              |                                         | 1~           |          |                                         |        |          |            |              |       |
| Q, Typ        | e to locate (Ctrl+K) |                      |                       |                       |                     |                       |           |                       |           |                                        | Coord | inate 630580 | 288344 🛞                                | Scale 1:988  | 8753 💌 🔒 | Magnifier 100%                          | Rotati | on 0,0 ° | 🗘 🖌 Render | @ESRI: 10217 | s 📿   |
| н,            | O Wyszukiwanie       |                      | Xi 🖩 🖥                | i 🖬 🧕                 | a 🔍                 |                       |           |                       |           |                                        |       |              |                                         |              |          |                                         |        | 🚬 WIG    | 20 -0.52%  | 🔨 🔛 🥼 POL    | 13:58 |

It presents several results using different methods of determining interval classes.

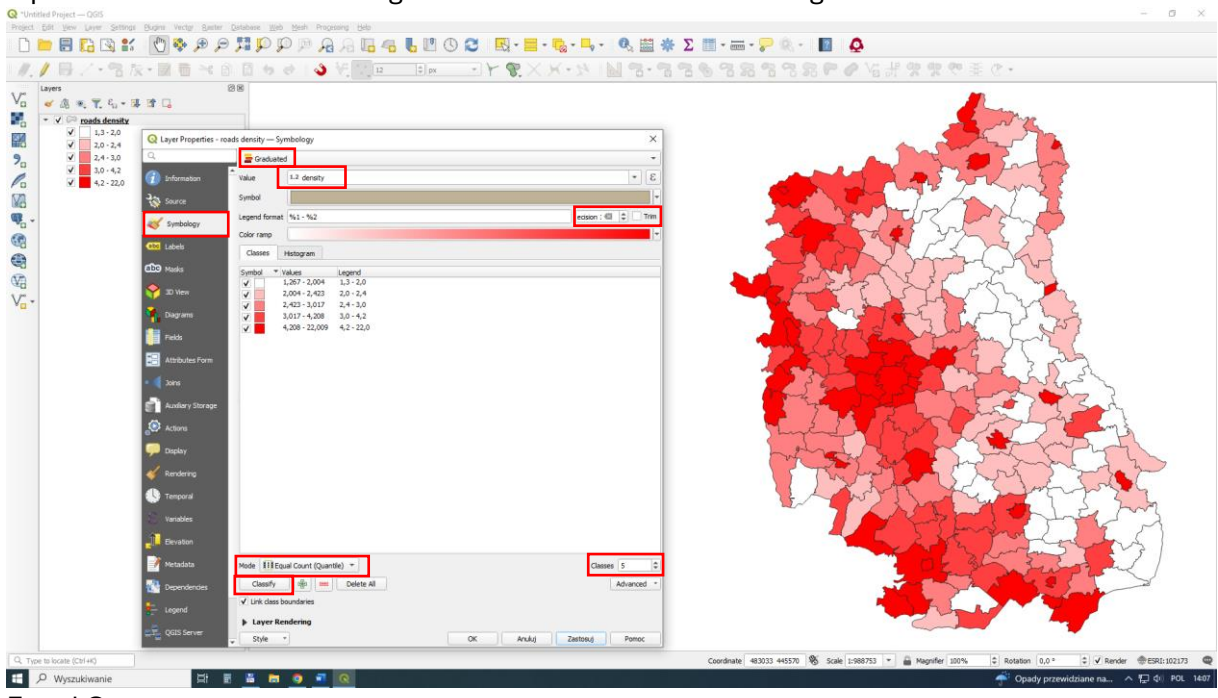

Equal Count

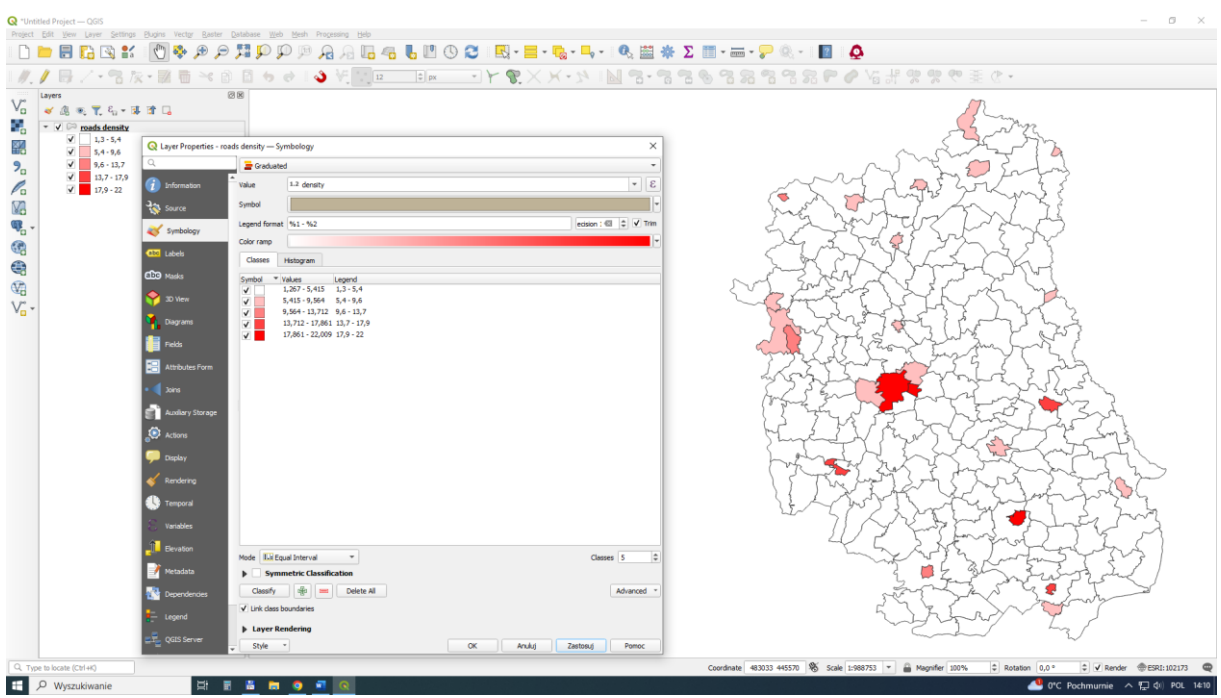

Equal Interval

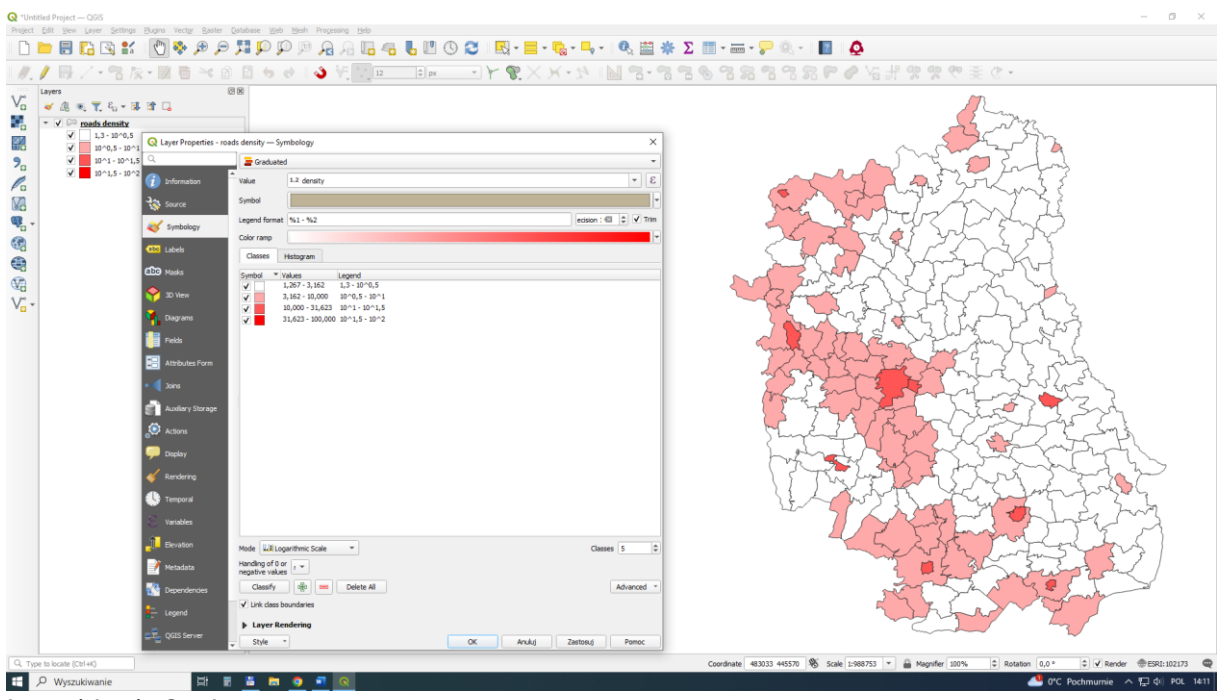

Logarithmic Scale

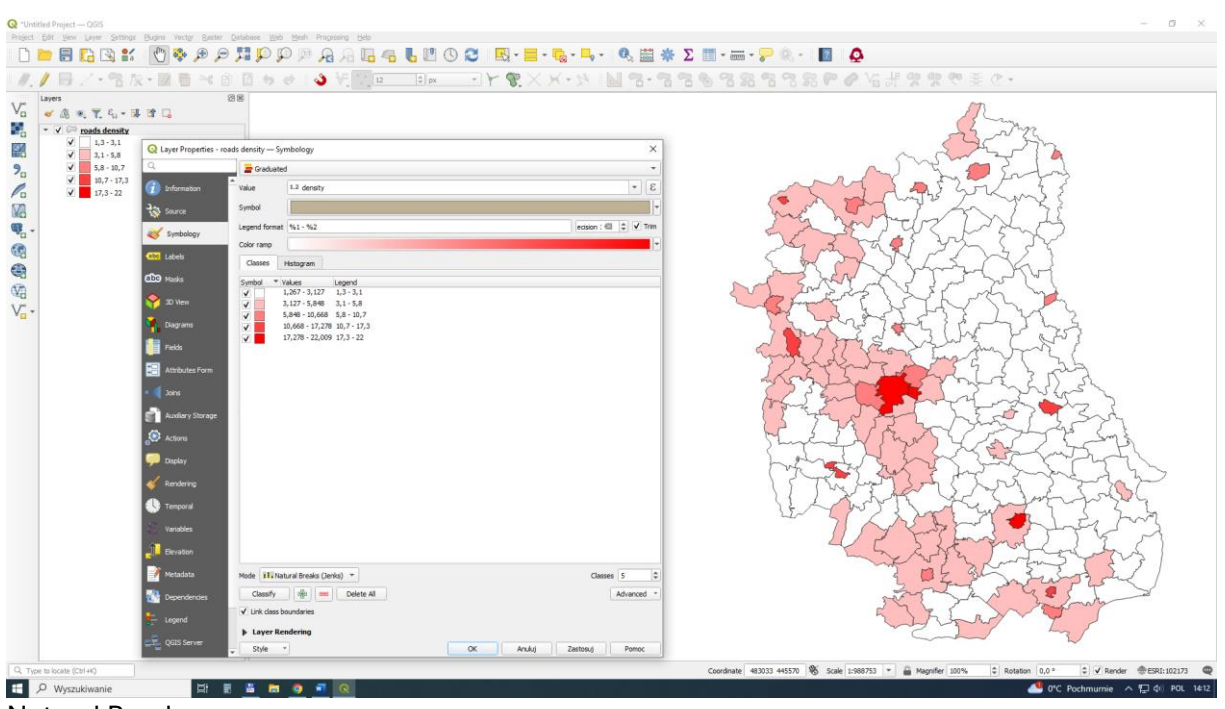

Natural Breaks

**Homework:** Develop three maps for road density (km/km2) up to 50 km/h, from 50.1 km/h to 90 km/h, and above 90.1 km/h. The prompt is the appropriate query.

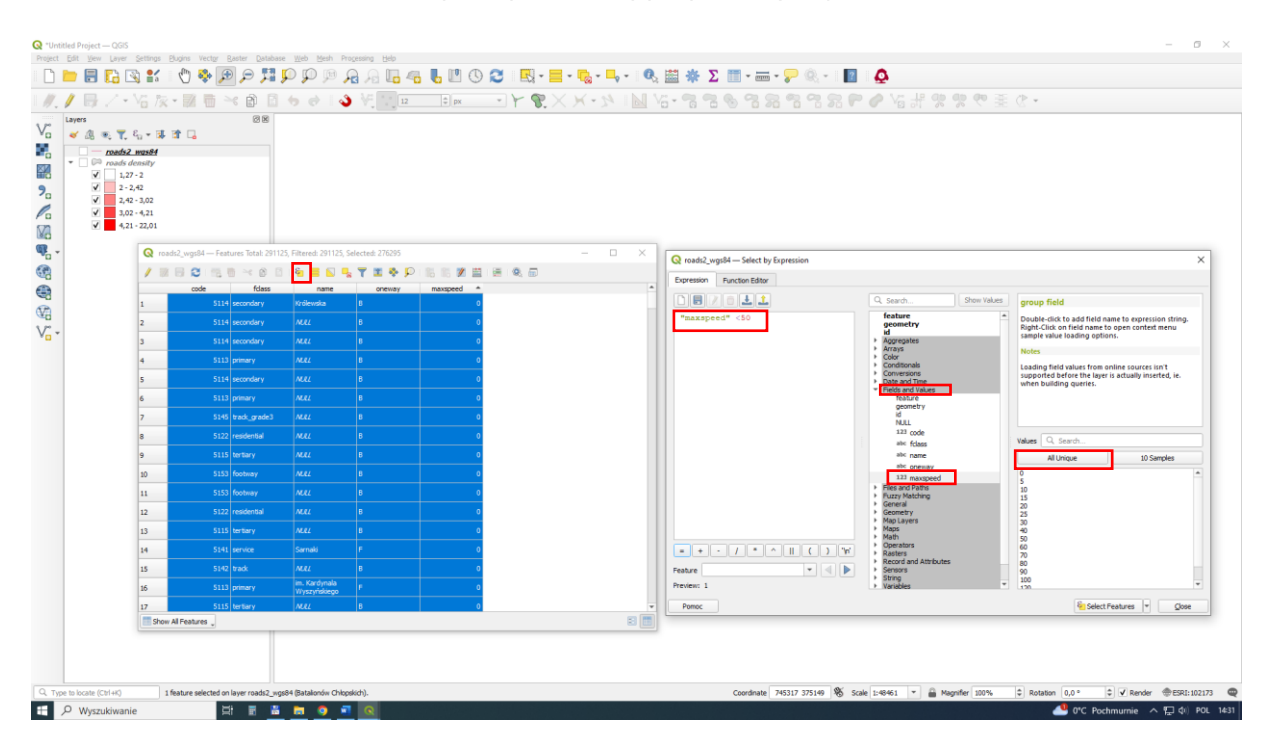